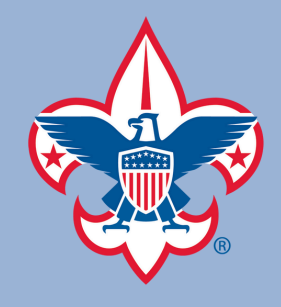

#### **Option 1: Individual Renews Registration**

Beginning 60 days before their expiration date, individuals will receive an email from the National Council that will prompt them to renew their registration. Individuals can renew online or manually at the council service center. To renew manually fill out and return the Registration Renewal Form and return it to the Findlay or Lima Service Center.

To renew online at my.scouting.org

- Click on the link in the email you received, or go directly to my.scouting.org and log into your account. Click the red notification button in the top right hand corner to renew and pay with a few simple clicks.
- For youth renewals, a parent will have to create a my.scouting.org account (including a working email) if you do not already have one.

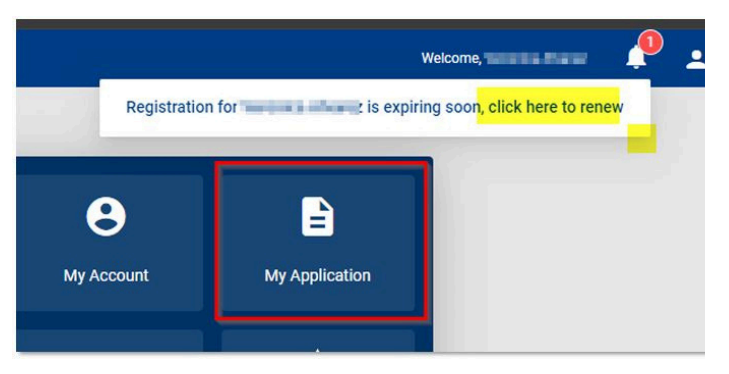

The "My Applications" tab is where you will see all of your or your child's registrations, as well as any multiples you may have. This is where you will renew.

| IEMBERSH | IPS TRANSFER / MULTIPLE APPLICATIONS                     | MY APPLICATIONS MY RENEWALS                                   |                                | 2024 🗸 |
|----------|----------------------------------------------------------|---------------------------------------------------------------|--------------------------------|--------|
| RENEW    | ALS                                                      |                                                               | FILT                           |        |
|          | Personal Information                                     | Expiration Date                                               | Application Status             |        |
| Mult     | ple Positions are not displayed in this section, Click S | start Renewal to see the full list of positions you can renew |                                |        |
| *        | Versita Harra                                            | 31 March 2024                                                 | Registration is soon to expire |        |
|          | Chartered Organization Rep.                              |                                                               |                                |        |
|          |                                                          |                                                               |                                |        |

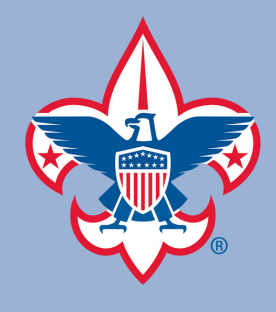

The individual below has their primary registration as Chartered Org Rep, but they also hold multiple roles. A "primary position" must be selected to ensure you only pay once. The system will default to last year's primary position, but you can make any changes here. You can remove any positions you will not be renewing as well.

| enew.                                          | sitions on those you do not want to |
|------------------------------------------------|-------------------------------------|
| Pack 0288 F                                    | _                                   |
| Obstantial Operation Data                      | Primary Position ⊘                  |
| Current Evoire Date: 03/31/2024                |                                     |
| Future Expire Date: 03/31/2025                 |                                     |
| Committee Member                               |                                     |
| Current Expire Date: 03/31/2024                |                                     |
| Future Expire Date: 03/31/2025                 |                                     |
| Select as Primary Position                     |                                     |
| Troop 0288 📵                                   |                                     |
| Chartered Organization Rep.                    |                                     |
| Current Expire Date: 03/31/2024                |                                     |
| Future Expire Date: 03/31/2025                 |                                     |
| ✓ Select as Primary Position ① Remove Position |                                     |
|                                                |                                     |

You will be asked to review the terms and conditions. After doing so, type in your name and click "Go to Checkout Summary".

| he follow<br>new. | Leader Requirements                                                                                                    | Ш   | 5      |
|-------------------|----------------------------------------------------------------------------------------------------|-----|--------|
| ack 02            | The BSA is open to all who meet the requirements, and<br>leaders are selected based on individual merit. Adult leaders            |     |        |
|                   | must possess the moral, educational, and emotional qualities                                                                      |     |        |
| Charte            | youth. They must also:                                                                                                    |     | 1 🛇    |
| Currer            | Abide by the Scout Oath, Scout Law, and Scouter Code of                                                                           |     |        |
|                   | www.scouting.org/health-and-safety/gss/bsa-scouter-code-                                                                          |     |        |
|                   | of-conduct/.<br>Subscribe to the precents of the Declaration of Religious                                                         |     |        |
| Currer            | Principle.                                                                                                    |     |        |
| Future            | <ul> <li>Reside within the USA or a U.S. territory, or be a U.S. citizen<br/>residing outside the USA.</li> </ul>                 |     |        |
| V S               | Be 21 years of age or older for primary leadership positions.     Be 19 years of age or older for assistant leadership positions. |     |        |
|                   | Complete Youth Protection training (YPT) before application is                                                                    |     | (m. 17 |
| roop 0            | processed and renew training as required by going to                                                                              | *   |        |
|                   | By signing here you agree and accept the<br>Terms and Conditions of the Boy Scouts R Susan Adams                                  |     |        |
| Currer            | of America.                                                                                                    |     |        |
| Future            |                                                                                                    |     |        |
| ~ S               | Back Go to Checkout Summa                                                                                                    | irv |        |
|                   |                                                                                                    |     |        |

2

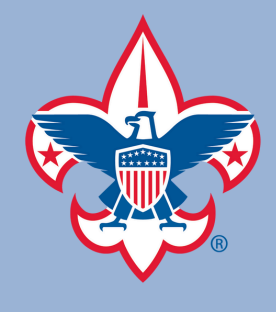

This page shows a summary of your expenses, including registration fees, council service fee (for youth registrations only), Scout Life magazine subscription if selected, and any administrative fees.

| umm  | ary                                                       |         |
|------|-----------------------------------------------------------|---------|
| *    | BSA Adult Registration (Trad.)<br>Valid until March 2025. | \$60.00 |
|      | Council Fee<br>Verd until March 2023                      | \$18.00 |
|      | Administrative Fee                                        | \$2.79  |
|      | Scout Life Magazine ③<br>Vaid unti March 2023.            | \$15.00 |
| TOTA | . AMOUNT DUE                                              | \$95.79 |
|      |                                                           |         |

You will now enter your payment information. The billing address will auto populate to the primary address associated with your registration, but you may change this. Once everything is correct click "Place Order" and your payment will process. You will receive an email acknowledgment of your payment and 12 month renewal with the Scouting

| * Country:      | USA               | v |
|-----------------|-------------------|---|
| Address Line 1: | Groutes, Radioses |   |
| Address Line 2: |                   |   |
| • City:         | Contar            |   |
| * State/Region: | settin (skipla)   |   |
| * ZIP Code:     | arh               |   |

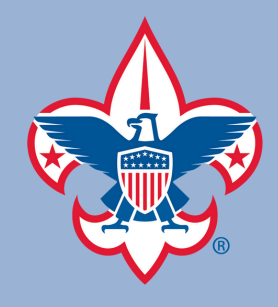

#### **Option 2: Unit Renews Registration**

This option allows individuals to pay the unit so the unit can renew all registrations. This is ideal for units who pay renewals using funds from fundraising.

- Units can renew members starting two months before their expiration date through the two month lapse period after their registration expires.
- Units may choose to Opt-Out a member who is no longer with the unit. This will remove the individual from the roster and they will not be able to renew.

A member of the unit Key 3 will go to Organization Manager and click on the Settings tab. The Renewal Payment option will allow the unit to process renewals. This needs to be checked if the unit will be making the membership renewal payments. Click "Save" to ensure the selection has been made.

| <b>A</b>             | Adult Applications                                                         |
|----------------------|----------------------------------------------------------------------------|
|                      | Allow Adult Applications                                                   |
| et es.               | Auto Approve Renewals                                                      |
| Troop 0001           | * This option was set by the council. It may not be changed for this unit. |
|                      | Allow auto approve renewals                                                |
| Organization Manager | Renewal Payment                                                            |
| Settings             | Unit will pay for renewal applications                                     |
| Unit Pin             |                                                                            |
| Unit Dashboard       | EmpliCations                                                               |
| Roster               | Email Settings                                                             |
| Transfer in          | Fee Emails                                                                 |
| Position Manager     | Include Fees/Fee Explanations                                              |
| Reports              |                                                                            |
| Co. Constantin       | Online Registration Emails                                                 |
|                      | Welcome Emails                                                             |
|                      |                                                                            |
|                      |                                                                            |
|                      | SAVE                                                                       |
|                      |                                                                            |

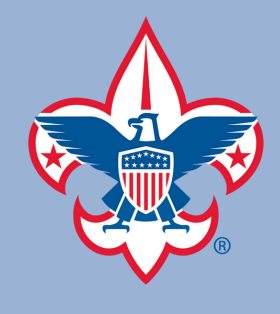

In Organization Manager click on Roster, shown in the red box to the left in the image below. Select the youth you would like to renew by clicking the box next to each name. Once all selections are made, click on "Renew" in the dark gray header bar. In the sample below 3 youth have been selected for renewal.

|                                  |         | 3               | my.Scouting | g  Organizatio | on Manager                                                          |         |        |                   |                 |                    |
|----------------------------------|---------|-----------------|-------------|----------------|---------------------------------------------------------------------|---------|--------|-------------------|-----------------|--------------------|
| Pack 0288 St Vincent De Paul     | Catholi | c Church        | 0           |                |                                                                     |         |        |                   |                 |                    |
| ~                                | Ro      | oster           |             |                |                                                                     |         |        |                   |                 |                    |
| NIR COMPTE                       | 0       | <b>A</b> Search |             |                |                                                                     |         |        |                   |                 |                    |
| *                                |         |                 | ≒ Transfer  | ○ Renew        | 🖸 Compose 👩                                                         | Print 🗸 | ∠ Edit | Profile <         | > Export Roster | ଟ Filter           |
| Pack 0288                        | •       | Name            |             | Member ID      | Role                                                                |         | Gender | Renewal<br>Status | Opt  <br>Out    | Expiration<br>Date |
| Creatization Manager<br>Settings |         | Vering          | ndų tikarez | 1074           | Chartered Organizatio<br>Rep.( <u>#77amed</u> )<br>Committee Member | n       | F      | Expired           | 0               | 03/31/2024         |
| Unit Pin                         |         | Kai             |             | 140100         | Youth Member                                                        |         | м      | Expired           | 0               | 03/31/2024         |
| Unit Dashboard                   |         | Jaine           |             | 00040          | Youth Member                                                        |         | м      | Expired           | 0               | 03/31/2024         |
| Roster                           |         | Set 👘           | teri arte   | 100117000      | Youth Member                                                        |         | м      | Expired           | 0               | 03/31/2024         |
| Transfer In<br>Position Manager  |         | Chr Kea         | janan.      | 1000710        | Committee Chair                                                     |         | м      | Expired           | 0               | 03/31/2024         |
| Reports                          |         | Finderson       |             | -              | Youth Member                                                        |         | м      | Expired           | 0               | 03/31/2024         |
|                                  | n       | Jan 📷 📩         | nda -       | -              | Committee Member                                                    |         | M      | Expired           | 0               | 03/31/2024         |

Once the renew tab is clicked, the bottom of the page opens up to show the "Membership Renewal Order" and the "Unit Paid Membership Renewal Batch." In the example you see the three youth who have been selected. If the individuals you want to renew are properly selected, click "Go To Payment" to continue.

| Unit Pin         | Bre                   |                | Cubmaster    | ±Trained M       | Expired | 0        | 03/31/202 |
|------------------|-----------------------|----------------|--------------|------------------|---------|----------|-----------|
| Unit Dashboard   |                       |                | < c          | 1 2 >            |         |          |           |
| Roster           |                       |                | -            |                  |         |          |           |
| Transfer in      | Membership     Search | Renewal Orders | 1            |                  |         |          |           |
| Position Manager | Courtern              | 1.000          | 1            | L ver e deuter   | 1 8-14  | 1        | Polos.    |
| Reports          | Name                  | Status         | Position     | YPT Expiration   | Paid    | Approved | Delete    |
|                  | Kai -                 | Initiated      | Youth Member | N/A              | No      | Yes      | Ð         |
|                  | Jaitin Instin         | Initiated      | Youth Member | N/A              | No      | Yes      |           |
|                  | Set!                  | Initiated      | Youth Member | N/A              | No      | Yes      | Ð         |
|                  | Unit Paid Me          | mbership Renew | al Batches   |                  |         |          |           |
|                  | Created B             | y Crea         | ted On       | Number of Orders | Paid    |          | Delet     |

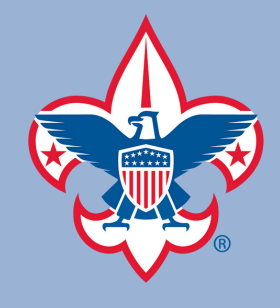

The next screen shows a more detailed view of the members you are renewing and allows you to make any edits. Scout Life subscription will be selected by default. If you do not wish to subscribe to Scout Life magazine unclick the box for each member. Be sure to check multiple registrations. Once everything is correct click "Create Renewal Order".

|                  | Unit Paid Membership Renewal            |                                                                   |
|------------------|-----------------------------------------|-------------------------------------------------------------------|
|                  | Kai 🚛                                   | Scout Life Subscription                                           |
| 1000 SECURE<br>+ | Pack 0288                               |                                                                   |
| Pack 0288        | Vouth Member (M) V Pimery Position      | Current Expiry Date: 03/31/2024<br>Future Expiry Date: 03/31/2025 |
| etos Matager     |                                         |                                                                   |
| ttings           | Jaims i m ilmun                         | Scout Life Subscription                                           |
| it Renewal       | Pack 0288                               |                                                                   |
| it Dashboard     | Youth Member (M)                        | Current Expiry Date: 03/31/2024<br>Future Expiry Date: 03/31/2025 |
| nsfer in         | Setting and the set                     | Scout Life Subscription                                           |
| ports            | Pack 0288                               |                                                                   |
|                  | Vouth Member (M) Vouth Poimery Position | Current Expiry Date: 03/31/2024<br>Future Expiry Date: 03/31/2025 |

The "Payment Summary" will show a breakdown of fees being charged. In the example below you see we are renewing 3 youth, 2 of which are subscribing to Scout Life. You will also see the Council Fee and Administrative Fee. The unit has the ability to use a saved payment method, such as a credit card, or you can add a new payment. Leaders can use a credit card for a 3% fee or an ACH payment for a \$1 fee.

|                        |          | my.Scot                                               | ting  Organization Manager                                                |                              |                |
|------------------------|----------|-------------------------------------------------------|---------------------------------------------------------------------------|------------------------------|----------------|
| 0288 St Vince          | ent De P | aul Catholic Church 🌘                                 |                                                                           |                              |                |
| ~                      | Paym     | ent Summary                                           |                                                                           |                              | ×              |
|                        | 2        | Traditional Youth<br>Quantity: 0                      |                                                                           | \$240.00                     | ( Gubicription |
| Pack 02                |          | Scout Life Domestic Rates<br>Quantity: 2              |                                                                           | \$30.00                      |                |
|                        |          | Council Fee<br>Quantity 3                             |                                                                           | \$54.00                      |                |
| ettings                |          | Administrative Fee<br>Credit Card Processing Fee (3%) |                                                                           | 99.72                        | s Subiscratio  |
| nit Renewal            | m        | TOTAL AMOUNT DUE:                                     |                                                                           | \$333.72                     | _              |
| nit Pin                |          | AMOUNT PAID:                                          |                                                                           | \$0.00                       |                |
| nit Dashboard<br>oster | ~        | Pay With Saved Method                                 |                                                                           |                              |                |
| ansfer in              |          |                                                       | _                                                                         |                              | -              |
| osition Manager        |          |                                                       | Visa                                                                      |                              | Subscriptio    |
| eports                 |          |                                                       | xecoxecr4113<br>Name on Card: Susan Adams<br>Updated On: 04/11/2024 13:57 |                              |                |
|                        |          |                                                       |                                                                           | Pay With Saved Payment Metho |                |
|                        | >        | Pay With New Method                                   |                                                                           |                              | _              |

6

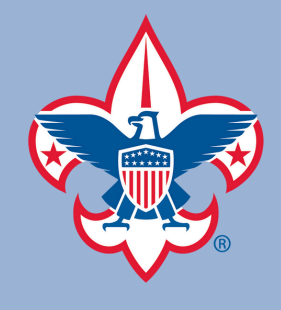

#### Units Renewing Registration at Service Center

The individual processing the renewals will need to print out a copy of the renewal order. After selecting individuals to be renewed, click "Print" in the grey header bar. Select "Unit Payment of Membership Renewal" from the dropdown.

|                                        |           | my.Scout             | ing   Organizat | ion Manager  |             |                         |               |            |
|----------------------------------------|-----------|----------------------|-----------------|--------------|-------------|-------------------------|---------------|------------|
| ck 0164 Providence Presb               | yterian C | Church 🕞             |                 |              |             |                         |               |            |
|                                        | R         | oster<br>Q. Search   |                 |              |             |                         |               |            |
| ++++++++++++++++++++++++++++++++++++++ |           | ⇔ Transfer           | () Renew        | 🖻 Compose    | 🖨 Print 🗸   | 🖉 Edit Profile 🛛 I      | Export Roster | ⊽ Filter   |
| Pack 0164                              |           |                      | - Constant      |              | Membership  | Cards                   | Ont           | Expiration |
|                                        | •         | Name 4               | Member ID       | Role         | Unit Paymen | t of Membership Renewal | Out           | Date       |
| prizzion Managar                       |           |                      |                 | 102 222 4    | Youth Memb  | er Age Report           |               |            |
| Settings                               |           | Gray Stokley Barker  | 11 Statistical  | Youth Member | М           | Expired                 | 0             | 03/31/2024 |
| Unit Renewal                           |           | Paxt                 | 140-005         | Youth Member | м           | Expired                 | 0             | 03/31/2024 |
| Unit Pin                               |           | Lucas Beijamin Carlo | 100-000         | Youth Member | м           | Expired                 | 0             | 03/31/2024 |
| Unit Dashboard                         |           | Juna tangkar         | AND DO T        | Youth Member | F           | Expired                 | 0             | 03/31/2024 |
| Roster                                 |           |                      |                 |              |             | 17                      | 2             |            |
| Transfer in                            |           | Patrice Care Care    | TRACKIO I       | Youth Member | F           | Expired                 | 0             | 03/31/2024 |
| Position Manager                       |           | Ethan Nation Gamer   | 1 BOTWOOD       | Youth Member | М           | Expired                 | 0             | 03/31/2024 |
| Reports                                | D         | Cale                 | 1HERO           | Youth Member | F           | Expired                 | 0             | 03/31/2024 |
|                                        |           | Jieles B             | 11750000        | Committee Ch | air M       | Current                 | 0             | 01/31/2025 |

Click Create PDF to print your renewal order and turn into the Findlay or Lima office with payment.

|                                                                     |                                                                    |                                                                                                    | incircular but you nee                                                        | d to pay at the o                                      |
|---------------------------------------------------------------------|--------------------------------------------------------------------|----------------------------------------------------------------------------------------------------|-------------------------------------------------------------------------------|--------------------------------------------------------|
| Turn this pa                                                        | perwork alon                                                       | g with payment to the c                                                                                              | ouncil office by the 15                                                       | ith of the month.                                      |
| Council<br>District<br>Unit Type<br>Unit Number<br>Date Printed     | Meckle<br>Etowal<br>Pack<br>0164<br>04/15/2                        | inburg County Council 415<br>1 03                                                                                    |                                                                               |                                                        |
| Members<br>First Name                                               | to be Renev<br>Last Name                                           | Position                                                                                                    | Member ID                                                                     | Scout's Life<br>Subscription                           |
| Members<br>First Name<br>Ethan                                      | to be Renew                                                        | Position<br>Youth Member                                                                                             | Member ID                                                                     | Scout's Life<br>Subscription                           |
| Members<br>First Name<br>Ethan<br>Gray                              | to be Renew<br>Lest Name                                           | Vect<br>Position<br>Youth Member<br>Youth Member                                                                     | Member ID<br>180000-00                                                        | Scout's Life<br>Subscription<br>NO<br>NO               |
| Members<br>First Name<br>Ethan<br>Gray<br>Juna                      | to be Renew<br>Last Name<br>mana<br>Mana<br>Compe                  | Ved<br>Position<br>Youth Member<br>Youth Member<br>Youth Member                                                      | Member ID<br>180000-00<br>1810000-00<br>1840007                               | Scout's Life<br>Subscription<br>NO<br>NO<br>YES        |
| Members<br>First Name<br>Ethan<br>Gray<br>Juna<br>Patricia          | to be Renew<br>Last Name<br>mana<br>Mana<br>Count<br>Count         | wed Position Youth Member Youth Member Youth Member Youth Member                                                     | Member ID<br>18 maan an<br>18 kultur<br>14 maan 7<br>14 maan 7<br>14 maan 7   | Scout's Life<br>Subscription<br>NO<br>NO<br>VES<br>VES |
| Members<br>First Name<br>Ethan<br>Gray<br>Juna<br>Patricia<br>Lucas | Last Name<br>Last Name<br>mana<br>Gause<br>Court<br>Court<br>Court | Ved Position Youth Member Youth Member Youth Member Youth Member Youth Member Youth Member Youth Member Youth Member | Member ID<br>18 temperatur<br>18 temperatur<br>14 temperatur<br>14 temperatur | Scout's Life<br>Subscription<br>NO<br>YES<br>YES<br>NO |

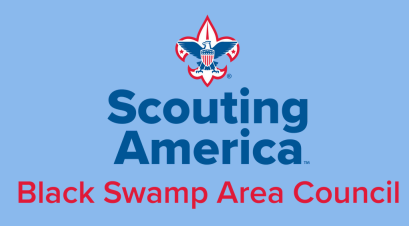

#### Registration Renewal Form

It is time to renew your 12 month registration with Black Swamp Area Council, Scouting America. Your registration can be easily renewed online by logging into your my.scouting.org account. You may also return this form, along with payment, to the Findlay or Lima Service Center.

#### **Renewal Fees:**

- \$125 Youth Cubs, Scouts BSA, and Venturing Participants (\$85 National, \$40 Council)
- \$80 all Exploring youth members (\$50 National, \$30 Council)
- \$60 adult leaders in Packs, Troops, and Crews, as well as district and council level roles
- \$50 Exploring adult leaders
- \$25 Merit Badge Counselors and Camp Staff who are not registered in another role
- \$15 Scout Life magazine yearly subscription

#### **Registrant Information**

| Full Name:                     |  |
|--------------------------------|--|
| Member ID:                     |  |
| Email Address:                 |  |
| Unit:                          |  |
| Position (for adult renewals): |  |
| Payment Amount:                |  |
|                                |  |

Findlay Service Center 2100 Broad Ave Findlay, OH 45840 (419) 422-4356 Lima Service Center 752 W Robb Ave Lima, OH 45801 (419) 227-2107